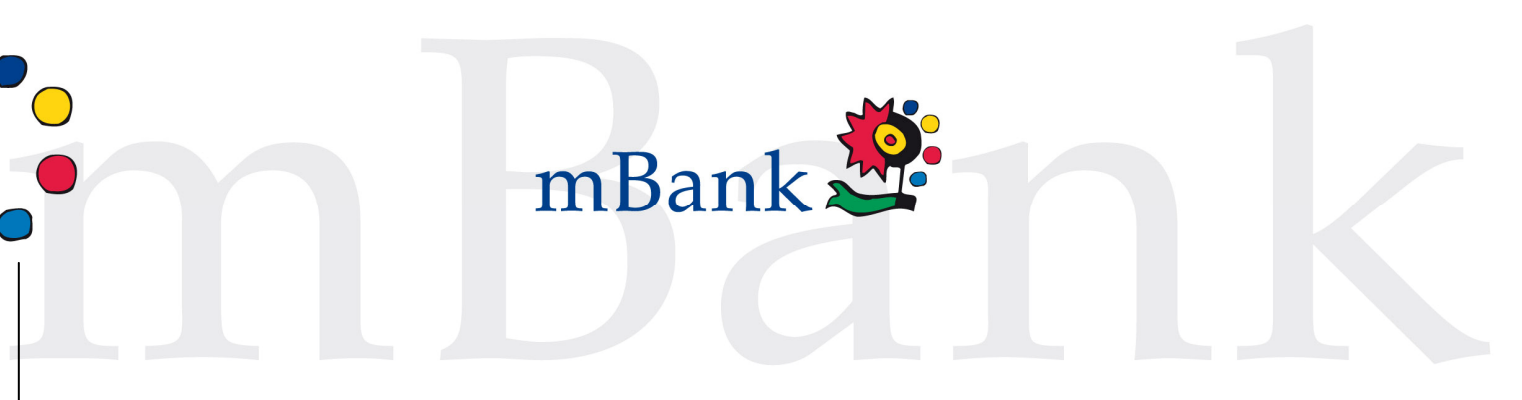

### Instrukcja instalacji aplikacji BRE iCarte na iPhone

- 1. Pobierz plik **BRE iCare** ze strony <u>http://www.mbank.pl/aktualizacja/BREiCarte.zip</u> na swój komputer i go wypakuj.
- 2. Podłącz iPhone w celu synchronizacji z iTunes`em
- 3. Po uruchomieniu iTunes`a kliknij w lewym menu na opcje **Programy** i przeciągnij wypakowany plik **BRE iCarte** do iTunes (zakładka programy)

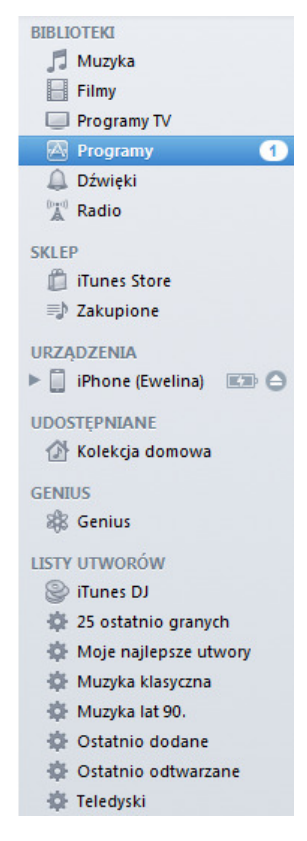

## Maksimum korzyści i wygoda

## +48 (42) 6 300 800

#### www.mBank.pl

# mLinia: 801 300 800

Bankowość Detaliczna BRE Banku S.A. Adres do korespondencji: Skrytka Pocztowa 2108 90-959 Łódź 2

BRE Bank SA z siedzibą w Warszawie przy ul. Senatorskiej 18, wpisany do rejestru przedsiębiorców Krajowego Rejestru Sądowego przez Sąd Rejonowy dla m.st. Warszawy, XII Wydział Gospodarczy Krajowego Rejestru Sądowego pod numerem KRS 0000025237, posiadajacy numer identyfikacji podatkowej NIP: 526-021-50-88, o wpłaconym w calosci kapitale zakładowym, którego wysokosc wg stanu na dzien 01.01.2012 wynosi 168.410.984 złotych.

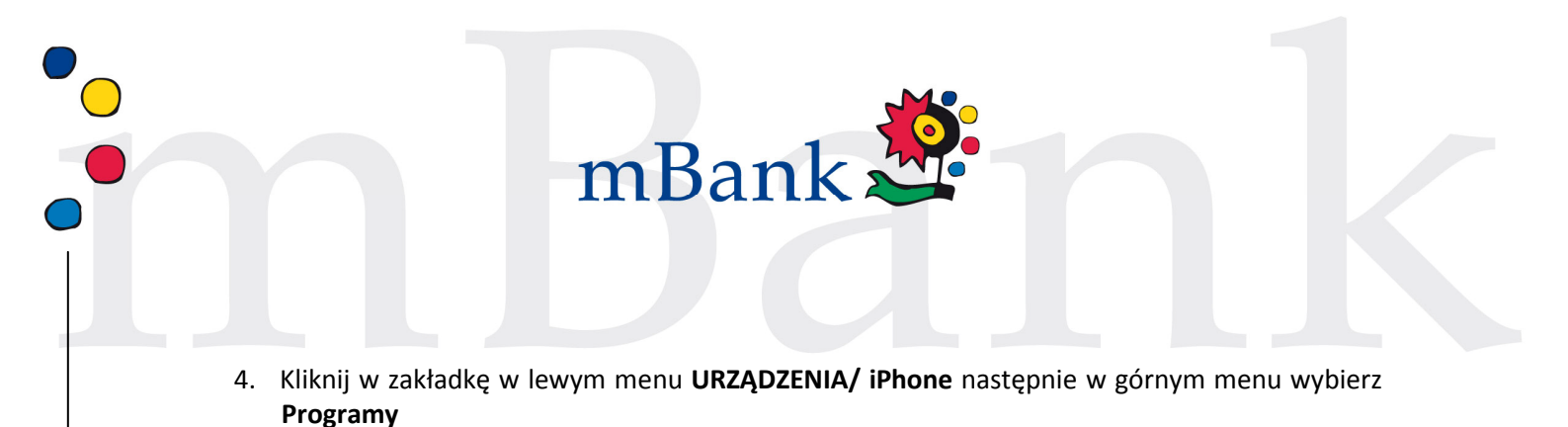

| 11 uner                                                                                                    | ۱                                                                                                    |                                                                                                    | COLLER 1 COL                    |
|----------------------------------------------------------------------------------------------------|----------------------------------------------------------------------------------------------------|----------------------------------------------------------------------------------------------------|---------------------------------|
| Synchronizaji "Phone Br<br>Archive                                                                                                    | entinus" (Krok 2 z K)<br>Of                                                                                                    | •                                                                                                    | Q Protectular programy          |
| Volumenaria Betranagi Educa<br>Sofia wellog reday<br>Programy dia Phoen'a i Phode touch<br>Programy dia Phoen'a i Phode touch<br>Sofia BRE State<br>23 %<br>Udostępnianie plików | Period   Maryle   Florey   Program     Phone (Ewelina)   Phone (Ewelina)   Phone (Ewelina)     Phone (Ewelina)   Phone (Ewelina)   Phone (Ewelina)     Pho                                                                                                    | 1 program                                                                                                    |                                 |
| Wymenione poniżej programy mogą przesyła                                                                                                    | ać dokumenty pomiędzy iPhone'em oraz                                                                                                    | tym komputerem.                                                                                                    | Provide                         |
|                                                                                                    | Polanowani   Baranagi   Carlo     Polanowani   Baranagi   Carlo     Polanowani   Baranagi   Carlo   Carlo     Polanowani   Polanowani   Polanowani   Carlo     Polanowani   Polanowani   Polanowani   Polanowani     Polanowani   Polanowani   Polanowani   Polanowani     Polanowani   Polanowani   Polanowani   Polanowani </td <td>Protection   Protection   Protection<td><complex-block></complex-block></td></td> | Protection   Protection   Protection <td><complex-block></complex-block></td> | <complex-block></complex-block> |

- Zaznacz checkbox Synchronizuj programy, automatycznie drugi checkbox obok ikonki BRE Carte zostanie zaznaczony.
- PAMIĘTAJ koniecznie o zaznaczeniu checkboxu Automatycznie synchronizuj nowe programy. Następnie kliknij Zastosuj.

Ważne: automatycznie zarchiwizują się aplikacje znajdujące się na Twoim iPhonie oraz aplikacje, które zostały wgrane do iTunes.

5. Po zakończeniu synchronizacji aplikacja zostanie zainstalowana na Twoim iPhonie.

### UWAGA:

W ustawieniach iPhone`a możesz sprawdzić czy aplikacja została zainstalowana poprawnie.

Wejdź w Ustawienia / Ogólne / Profile. Sprawdź czy masz zainstalowaną najnowszą aplikację WDI Distribution 12082012.

# Maksimum korzyści i wygoda

### www.mBank.pl m

## mLinia: 801 300 800

+48 (42) 6 300 800

Bankowość Detaliczna BRE Banku S.A. Adres do korespondencji: Skrytka Pocztowa 2108 90-959 Łódź 2

BRE Bank SA z siedzibą w Warszawie przy ul. Senatorskiej 18, wpisany do rejestru przedsiębiorców Krajowego Rejestru Sądowego przez Sąd Rejonowy dla m.st. Warszawy, XII Wydział Gospodarczy Krajowego Rejestru Sądowego pod numerem KRS 0000025237, posiadajacy numer identyfikacji podatkowej NIP: 526-021-50-88, o wpłaconym w calosci kapitale zakładowym, którego wysokosc wg stanu na dzien 01.01.2012 wynosi 168.410.984 złotych.